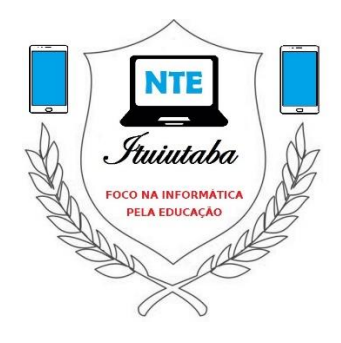

## TUTORIAL GOOGLE AGENDA E GOOGLE MEET

Superintendência Regional de Ensino de Ituiutaba Núcleo de Tecnologia Educacional Abril de 2020 Todos os serviços online gerenciados pela plataforma **G Suite for Education**, da Secretaria de Estado de Educação de Minas Gerais, estão disponíveis através do acesso ao painel de aplicativos, quando você acessa o seu **e-mail institucional** (sempre aquele com o domínio: **@educacao.mg.gov.br**).

Assim sendo, para acessar o seu Google Agenda, e programar um evento no Google Meet, entre no seu e-mail, e vá até o painel no canto superior direito (um bloco com pontinhos), fica sempre ao lado da legenda com identificação do seu e-mail.

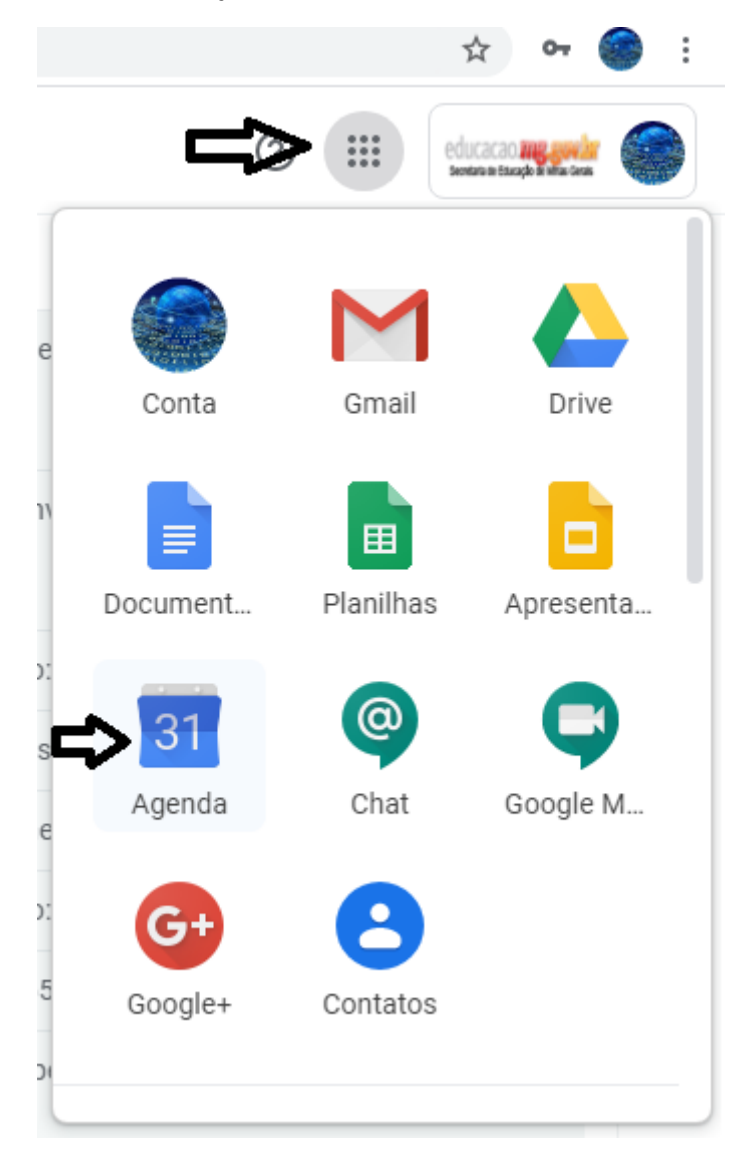

Ao entrar no Google Agenda, você observará alguns itens básicos para programar a sua reunião – e para fazer isso de uma forma mais direta, vá até o calendário que fica do lado esquerdo, escolha o dia, e logo a seguir, na tabela de horários que representa esse dia, clique no horário desejado para começar a programar o evento.

| =                     |                   | 26   | A    | ger  | nda  |        | Hoje   | <    | Abril de 2020 |  | Q | ? | <b>(</b> ) | Dia 👻 | *** | educacao ne covin<br>antron tingé k ela tra | ۲   |
|-----------------------|-------------------|------|------|------|------|--------|--------|------|---------------|--|---|---|------------|-------|-----|---------------------------------------------|-----|
| 4                     | 0                 | ia   |      |      |      |        | GMT-03 | seg. |               |  |   |   |            |       |     |                                             | 0   |
| Abril de 2020 < >     |                   |      |      |      | >    | 2700   |        |      |               |  |   |   |            |       |     | <b>v</b>                                    |     |
| D                     | S                 |      | q    | 2 0  | s    | s      | 10 AM  |      |               |  |   |   |            |       |     |                                             |     |
| 29                    | 30                | 3    | 1 1  | 1 1  | 2 3  | 4      |        |      |               |  |   |   |            |       |     |                                             |     |
| 5                     | 6                 |      | 7 8  |      | 10   | 11     | 11 AM  |      |               |  |   |   |            |       |     |                                             | T   |
| 12                    | 13                | 1    | 4 1  | 5 1  | 6 17 | 18     | 12 PM  |      |               |  |   |   |            |       |     |                                             |     |
| 19                    | 20                | 2    | 1 23 | 2 2  | 3 24 | 25     |        |      |               |  |   |   |            |       |     |                                             |     |
| 20                    | 27                | 2    | 8 2  | 93   | 0 1  | 2      | 1 PM   |      |               |  |   |   |            |       |     |                                             |     |
| 3                     | -                 |      | , ,  |      | 0    | ,      |        |      |               |  |   |   |            |       |     |                                             |     |
| Re                    | uniâ              | io c | om   |      |      |        | 2 PM   |      |               |  |   |   |            |       |     |                                             |     |
|                       | Pesquisar pessoas |      |      | 3 PM |      |        |        |      |               |  |   |   |            |       |     |                                             |     |
|                       |                   |      |      |      |      |        |        |      |               |  |   |   |            |       |     |                                             |     |
| Minhas agendas 🔨 🔨    |                   |      | 4 PM |      |      |        |        |      |               |  |   |   |            |       |     |                                             |     |
| SRE ITUIUTABA COORDEN |                   |      |      |      | DEN  | . 5 PM |        |      |               |  |   |   |            |       |     |                                             |     |
| Aniversários          |                   |      |      |      |      |        |        |      |               |  |   |   |            |       |     |                                             |     |
| Lembretes             |                   |      |      |      |      | 6 PM   |        |      |               |  |   |   |            |       |     |                                             |     |
| 🔽 Tarefas             |                   |      |      |      |      | 7.84   |        |      |               |  |   |   |            |       |     |                                             |     |
| TURMA DE TESTE NTE Bá |                   |      |      | m    |      |        |        |      |               |  |   |   |            |       |     |                                             |     |
| 0                     |                   |      | ondo |      | +    |        | 8 PM   |      |               |  |   |   |            |       |     |                                             |     |
| Outras agendas — A    |                   |      |      |      |      |        |        |      |               |  |   |   |            |       |     |                                             |     |
| Holidays in Brazil    |                   |      |      | 9 PM |      |        |        |      |               |  |   |   |            |       |     |                                             |     |
|                       |                   |      |      |      |      |        |        |      |               |  |   |   |            |       |     |                                             | × 1 |

Aparecerá uma tela onde você colocará o nome da reunião, clicará sobre os horários inicial e final para confirmar se é o que você deseja (as reuniões do Meet são padronizadas em **1 hora de duração**, mas você pode alterar isso no horário final), poderá colocar mais detalhes sobre o assunto logo abaixo, mas o mais importante: você clicará em 'Adicionar Convidados' para adicionar os e-mails de quem você deseja convidar para a sua reunião!

|        | SEG.                   |   |                                                     |  |
|--------|------------------------|---|-----------------------------------------------------|--|
| 17-03  | 27                     |   |                                                     |  |
| 7 AM   |                        |   |                                                     |  |
| AM     |                        |   | ×                                                   |  |
| AM     |                        |   | Adicionar título                                    |  |
| AM     |                        |   | Evento Ausente Lembrete Tarefa Horários disponíveis |  |
| AM     |                        | 0 | 27 abr. 2020 2:00pm – 3:00pm 27 abr. 2020           |  |
|        |                        | õ | Adicionar convidados                                |  |
| °M     |                        | 0 | Adicionar salas, local ou videoconferência          |  |
| PM     | _                      | = | Adicionar uma descrição                             |  |
| °M (S  | Sem título)<br>atá 3nm |   | SRE ITUIUTABA COORDENACAO 🔻                         |  |
| PM     |                        |   | Mais opções Salvar                                  |  |
| РМ     |                        |   |                                                     |  |
| РМ ——— |                        |   |                                                     |  |

Assim que você salvar essa tela, todos eles irão receber automaticamente uma mensagem de email, contendo os detalhes e horário da reunião no Meet, uma pergunta de confirmação se irão ou não participar, e também um <u>link</u> para clicar e já entrar direto na reunião, no dia e horário em que ela acontecer.

Usuários externos, sem e-mail institucional ou fora da organização **@educacao.mg.gov.br**, também poderão receber convite e participar, mas você deverá confirmar logo em seguida o

envio de convite a eles (em uma janela que irá aparecer), e posteriormente solicitar que atentem se receberam corretamente a sua mensagem, de forma a evitar que ela caia no spam ou lixo eletrônico deles.

Salvo o evento, ele aparecerá fixado na sua tabela de horários do dia, na Agenda. A qualquer hora, se desejar adicionar mais participantes, ou alterar algum outro detalhe da reunião, você poderá voltar e editar o evento, clicando sobre ele, e acessando o ícone de 'lápis' que aparecerá na janela do evento ('Editar evento').

Para toda e qualquer alteração realizada, será encaminhada uma notificação por e-mail aos participantes convidados, assim que você salvar as suas alterações.

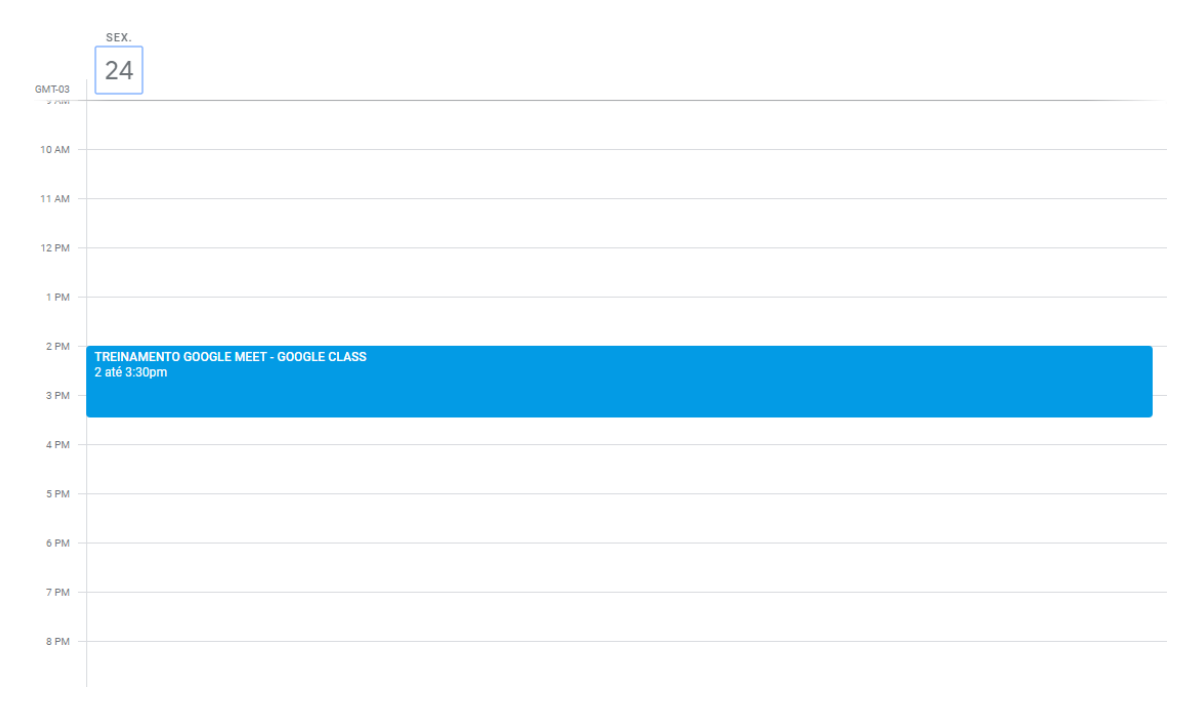

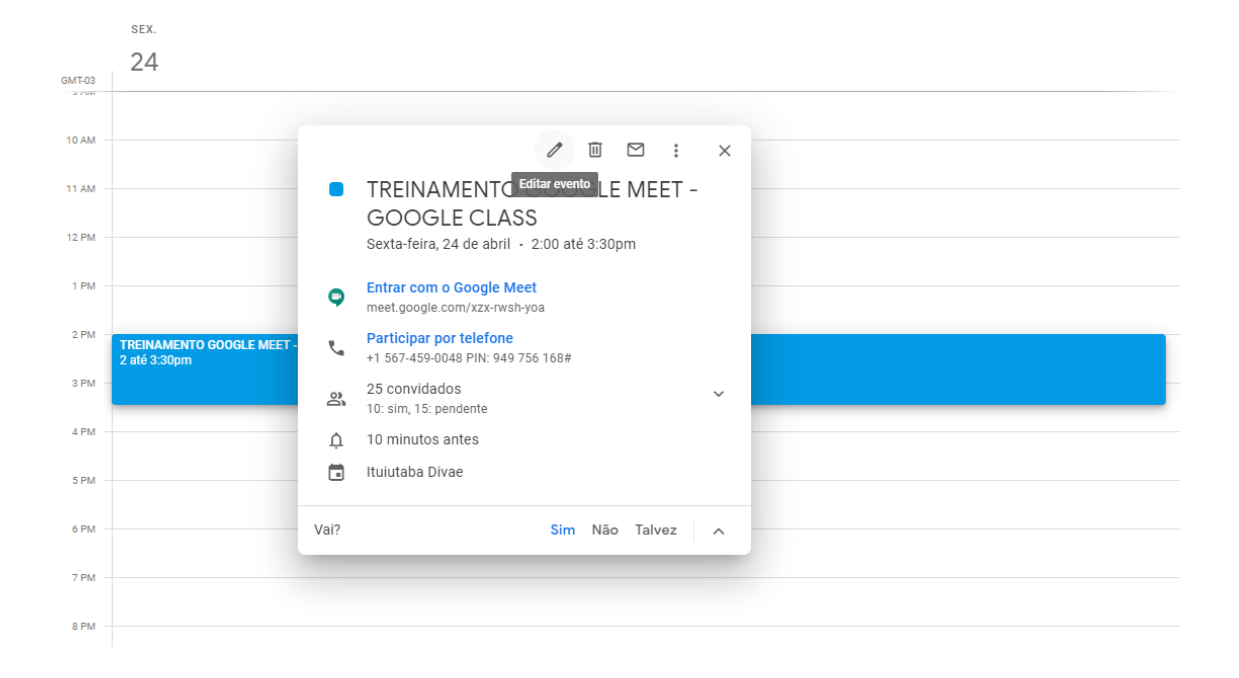

Para acessar o Google Meet, ver quais reuniões estão agendadas e participar, faça o mesmo caminho através do e-mail institucional, indo no painel de ferramentas, mas agora acessando a opção 'Google Meet'.

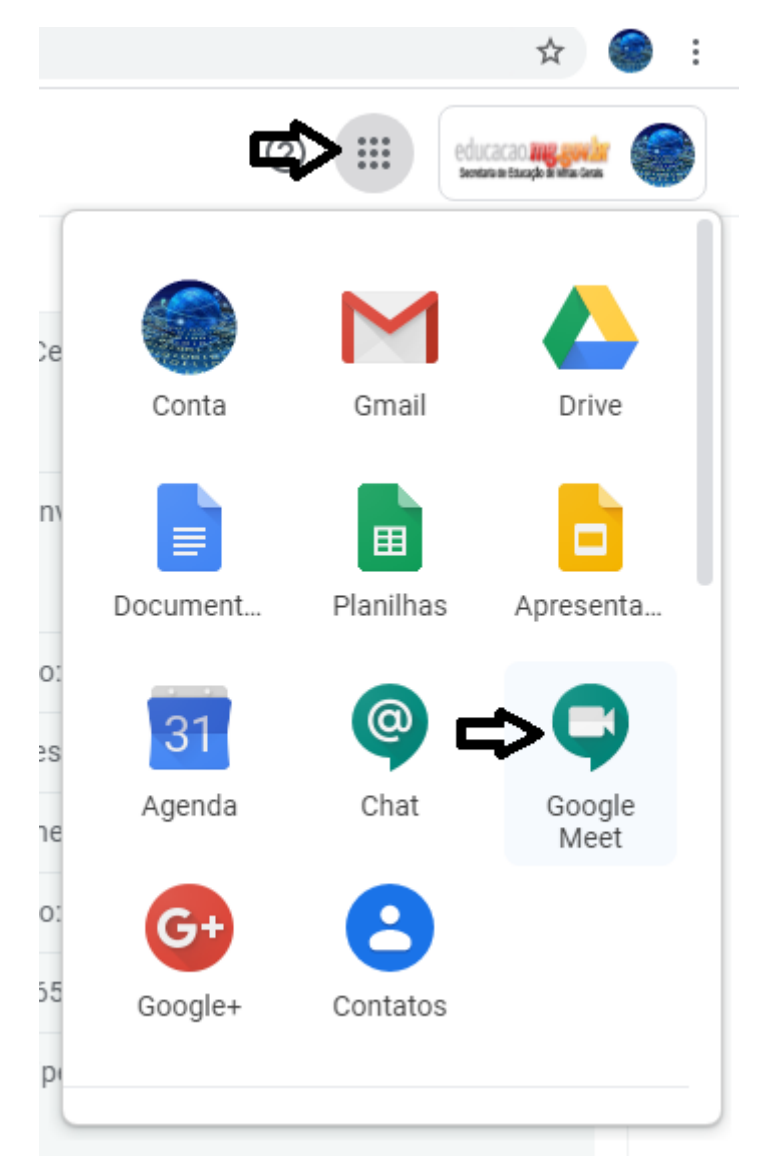

Lembrando que há outras formas de acessar as suas reuniões (por exemplo: clicando nos links que ficam na agenda, e também nas mensagens da caixa de e-mail).

Assim que você entrar no Google Meet, o aplicativo te fornecerá uma visão geral das reuniões marcadas. Também é perguntado se você fornece acesso ao microfone e câmera do seu dispositivo, para participar de um modo mais interativo das reuniões.

A todo momento, o usuário poderá desabilitar as funções de microfone e câmera enquanto estiver em uma reunião, nos dois ícones que ficam embaixo da tela, ao lado do ícone central de sair da chamada (sair da reunião).

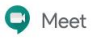

nte32.coord@educacao.mg.gov.br Alternar conta

Apresentar

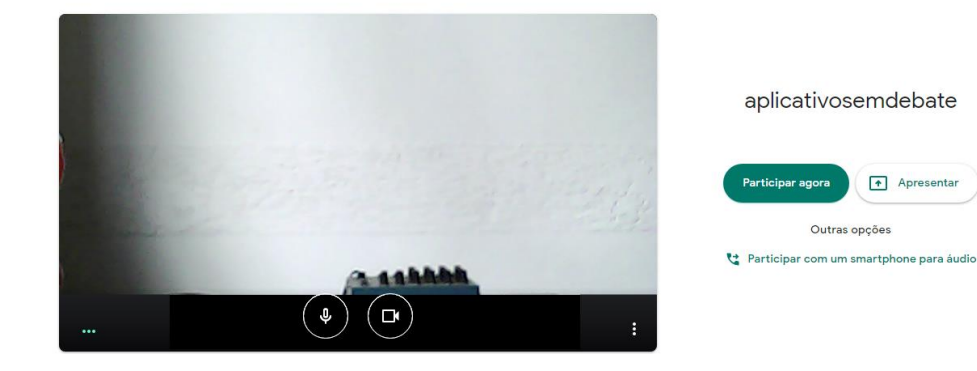

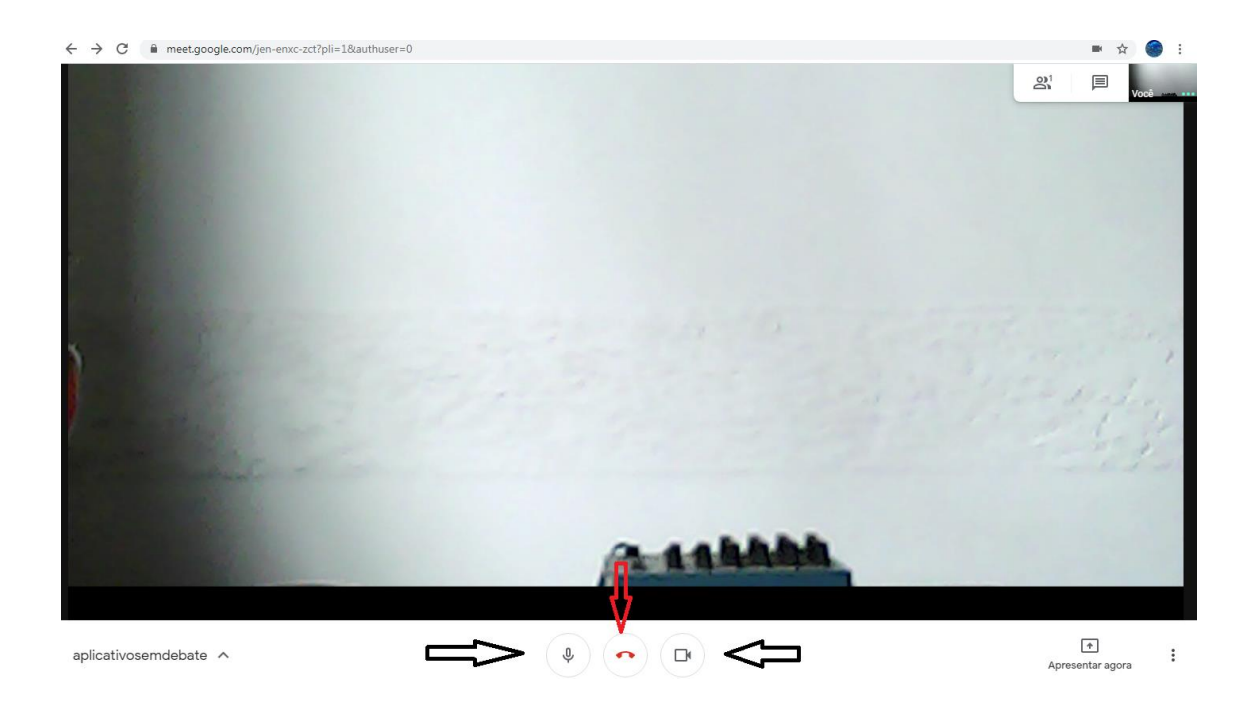

Caso deseje iniciar uma reunião sem prévio agendamento, também é possível: clique em 'Participar/iniciar reunião'. Dessa forma, assim que iniciar a sessão, o aplicativo já perguntará quais pessoas deseja convidar para participar da reunião.

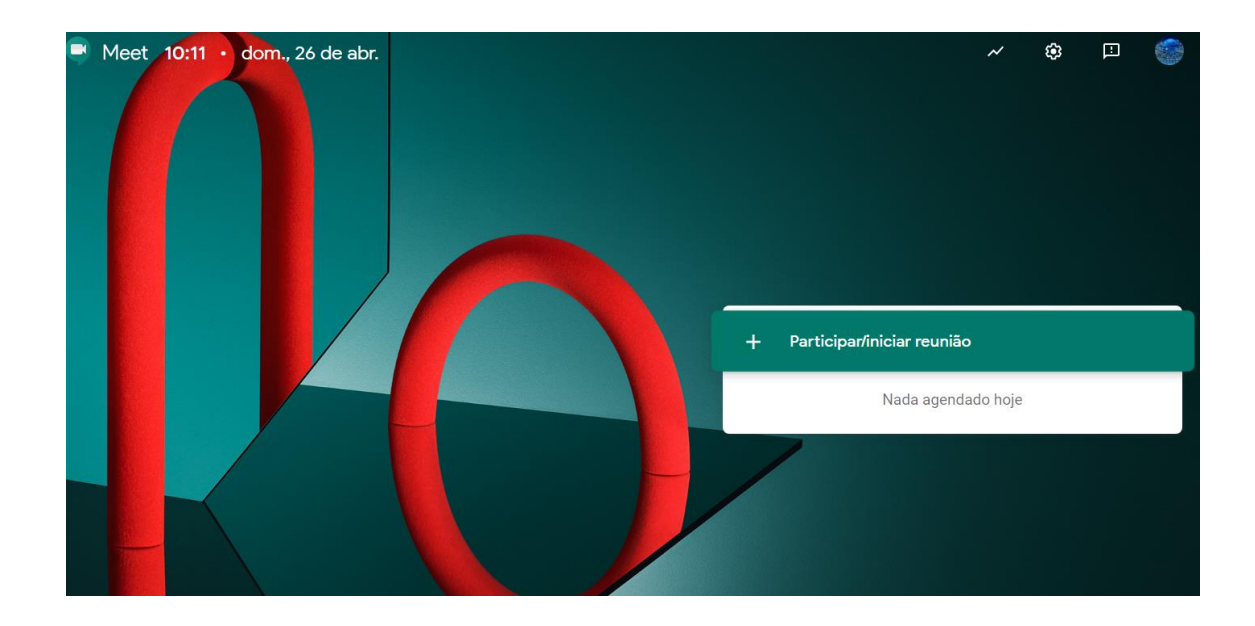

Sempre lembrando que os convites serão gerados informando o e-mail institucional dos participantes (caso seja e-mail externo, confirmar convite para participantes externos).

Também durante a sessão iniciada do Google Meet, é sempre possível convidar mais participantes – para isso, vá no painel superior à direita, no ícone de pessoas. Clicando nele, aparecerá uma janela para adicionar participantes, que receberão o convite em seus e-mails, no mesmo momento.

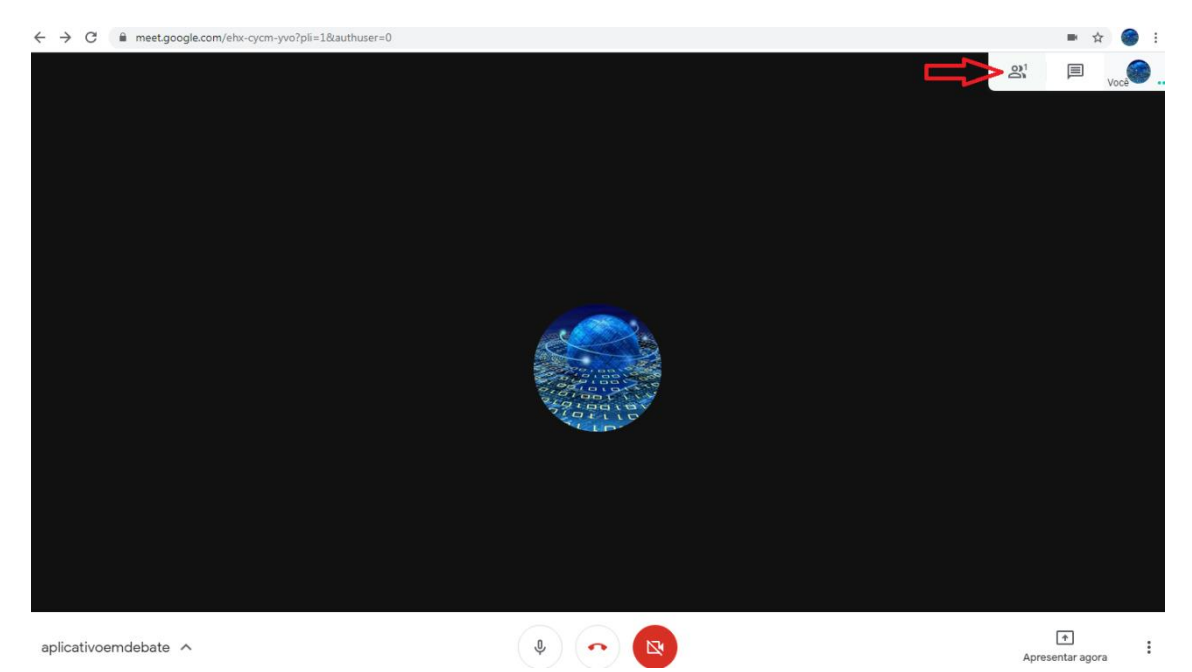

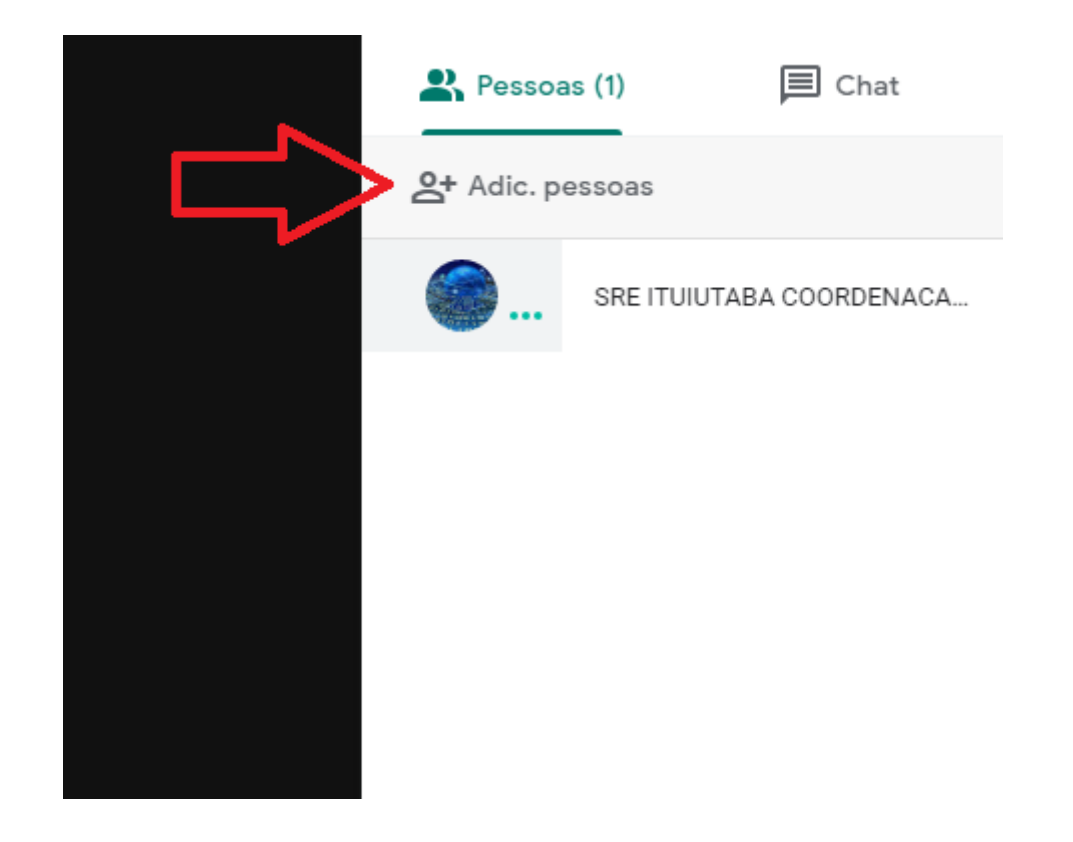

O Google Meet também tem um módulo de bate-papo, disponível para os participantes interagirem via mensagens de texto, que serão vistas por todos os outros, caso não possuam microfone ativado ou queiram postas perguntas e sugestões por escrito.

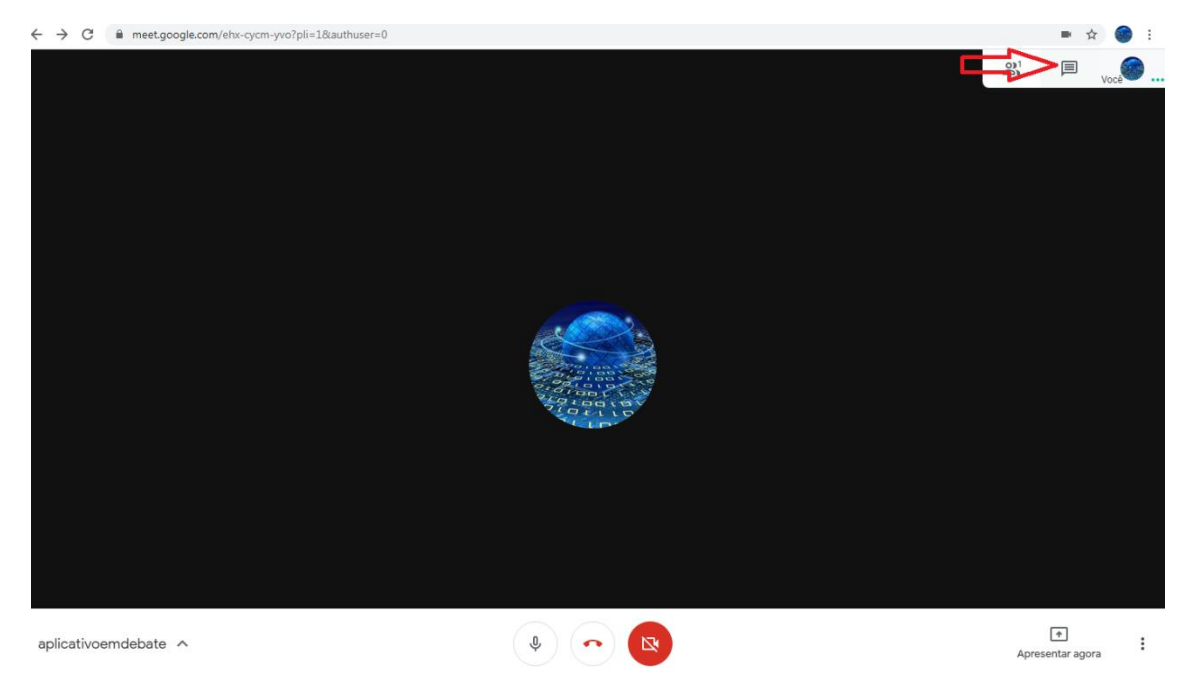

Agora vamos analisar algumas das ferramentas adicionais disponíveis na parte inferior à direita da tela.

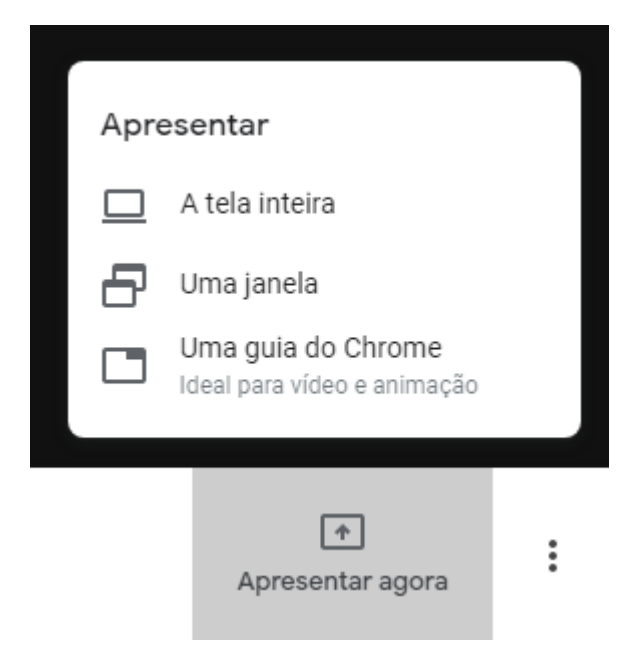

Talvez uma das ferramentas mais interessantes do Google Meet, e que representa o seu diferencial em relação a outros aplicativos de web conferência, é a de Apresentações. Acessando esse módulo, através do botão 'Apresenta agora', você terá a oportunidade de exibir para os outros participantes da reunião qualquer atividade que se passe na tela do seu computador – o que se torna especialmente interessante para apresentações de slides, documentos, planilhas, PDF, ou quaisquer outras atividades que você queira exibir.

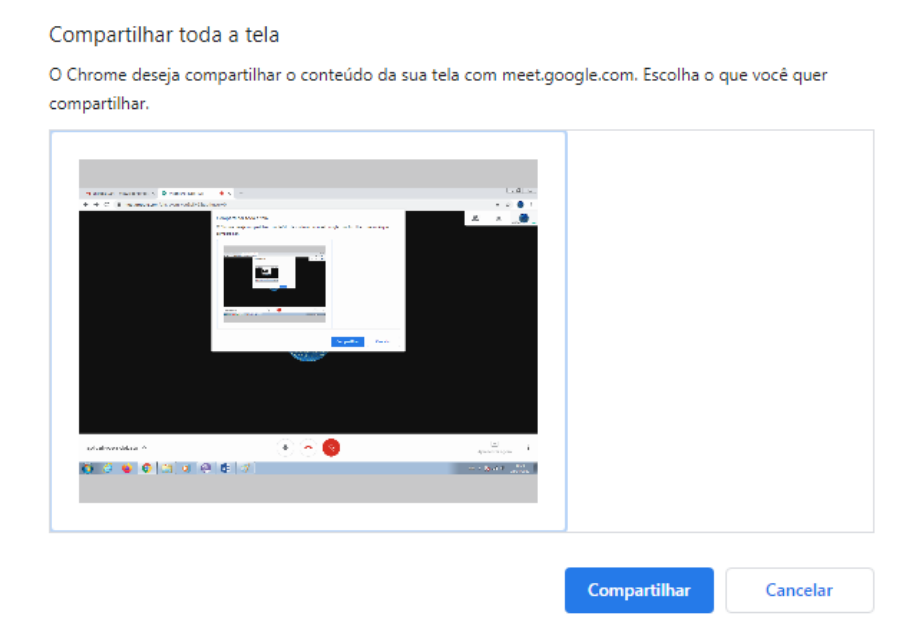

Ao clicar no recurso, selecione a telinha que aparece na janela (representa a tela do seu dispositivo ou computador), e clique em 'Campartilhar'. A partir daí, tudo que você fizer na tela do seu computador, será exibido para os demais participantes da reunião. A hora em que quiser parar, basta clicar no botão 'Interromper apresentação' – ele também ficará disponível no mesmo lugar onde você clicou para iniciar a apresentação.

Atenção: existem 3 modos diferentes de exibir a sua tela na reunião – tela inteira (preenche todo o espaço da tela), apenas uma janela, e também um modo mais ágil para exibir vídeos ou animações, caso esteja utilizando o navegador Chrome. Nesse caso, uma nova guia do Chrome será aberta para exibição durante a reunião.

As outras opções do Google Meet estão disponíveis ao lado do botão 'Apresentar agora', na barra com 3 pontinhos:

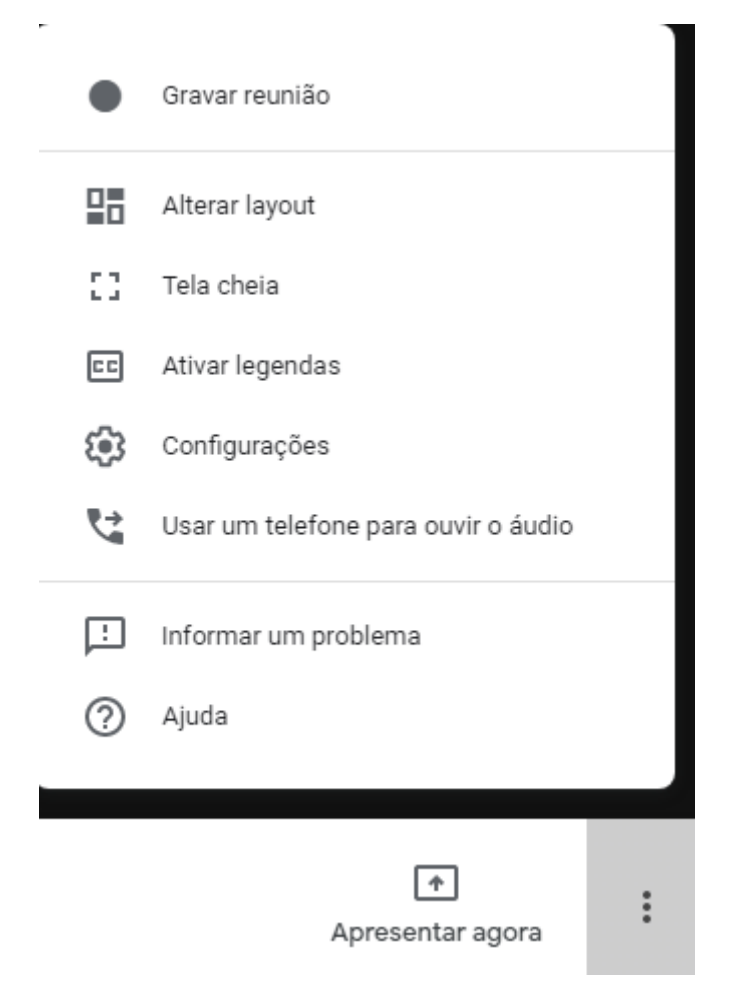

**Gravar reunião** – importante recurso que permite a gravação da reunião, na íntegra ou apenas até a parte que interesse, para que seja guardada como registro ou disponibilizada posteriormente para quem não pôde participar. Qualquer participante pode acionar – no entanto, o Google Meet recomenda que seja dado o conhecimento e permissão de todos os demais, para evitar implicações jurídicas. Ao clicar, uma tarja vermelha com a expressão 'Gravando' aparece no canto superior esquerdo da janela da vídeo. Para interromper, basta voltar ao mesmo lugar onde foi acionada a gravação, e clicar para parar. Será gerado, após alguns minutos, um link para e-mail e Google Drive, contendo o arquivo de vídeo da gravação.

**Alterar layout** – opção que permite alterar o visual em que o ambiente de reunião aparece na tela do participante.

Tela cheia – altera o modo de exibição da reunião, ocupando todo o espaço da tela.

Ativar legendas – ativa uso de legendas no ambiente de reunião.

**Configurações** – permite analisar e alterar o uso dos dispositivos de microfone e câmera acoplados à reunião.

**Usar um telefone para ouvir o áudio** – permite o envio de link da reunião para um número de telefone informado, para que possa ter acesso ao áudio da mesma.

Informar um problema e Ajuda – opções gerais de contato para suporte da Google.